#### NOKIA-6275i Мепи/Меню

#### 1. Setting - настройки телефона

1. Profiles - звуковые профили

- 1. Normal со звуком
  - Activate активировать профиль
  - Personalize- настроить профиль
  - Timed установить время деактивации звукового профиля
- 2. Silent без звука
- 3. Meeting при деловых встречах
- 4. Outdoor вне помешений
- 5. *Mv profile 1* мой профиль
- 6. *My profile 2* мой профиль
- 2. Display настройки дисплея
  - 1. Display setting настройки дисплея
    - 1. Wallpaper настройка изображения на лисплее
    - 2. Screen saver выбор заставки на лисплее
    - 3. Sleep mode режим ожидания (экономия батереи)
    - 4. Backlight time-out режим подсветки
    - 5. Standby font color выбор цвета шрифта букв на дисплее
  - 2. Themes настройки вида главного меню
- 3. Connectivity настройка соединения
  - *1. Bluetooth* функция Bluetooth
  - Bluetooth включе-

ние/отключение

- My phones visibility режим «видимости» функции
  - о Permanent visibl. постоянная вилимость
  - о *Temporary visibl.* временная видимость
  - о Hidden «скрытый» режим вилимости
- Search audio enhance. поиск аудиоустройств

- Active device - активные сторон-

- Paired device – активные Blue-

- My phones name - название теле-

фона при настройке Bluetooth-

2. Infrared - инфракрасный порт

3. Ush data cable - кабель USB

звукового оповещения при входя-

*Incoming call video* - выбор видео

Ringing volume - громкость звонка

Vibrating alert - установка виброз-

6. Message alert tone - выбор сигнала

7. *Keypad tone* - выбор звука клавиш

8. Warning tones - звуковые преду-

9. Alert for - звуковое оповещение для

определенной группы списка звон-

оповещения о получении и сооб-

(включение/отключение)

1. Incoming call alert - выбор типа

2. Ringing tone - мелодия звонка

при входящем вызове

tooth-устройства

соелиние

шем звонке

вонка

шения

ков

- *Hide clock* - скрыть часы

- Set the time - не используется

- *Time zone* - не используется

- *Time format* - формат часов

- *Hide date* - скрыть дату

- 24-hour- 24-часовой

- *12-hour* - 12- часовой

ни

телефона

преждения

5. Time and date settings - настройка даты и време-

2. Date - настройка даты

1. Clock - настройка времени

4. Tones - настройки звука

3.

4.

5.

- ние Blutooth-устройства - Date format - вид даты
  - Date separator выбор разделителей даты

- Set the date - установить время

- *3. Auto-update of date and time* автоматический переход на новое время
- 6. Call настройки получения входящих вызовов
  - 1. Location info sharing не используется
  - 2. Anykey answer ответ любой кнопкой
  - 3. Automatic redial автоматический повтор набора номера
  - 4. 1-touch dialing быстрый набор
  - 5. Auto-service update автоматическое обновление сервиса
  - 6. *Calling card* не используется
  - 7. International prefix международный префикс
  - 8. Data/fax calls не используется
  - 9. Call summary включение счетчика общего времени звонков
  - 10. Show Call time on display отображение длительности времени вызова и разговора на лисплее
  - 11. Ring tone for no caller ID не используется
- 7. Phone settings настройки телефона
  - 1. Phone language выбор языка
  - 2. Automatic keyguard автоматическая блокировка клавиатуры
  - 3. Navigation key настройка функциональных клавиш джойстика
  - 4. Memory Status объем памяти телефона
  - 5. Touch tone включение режима DTMF при нажатии клавиш (изменения режима нажатия клавиш) - используется оператором
  - 6. Start-up tone звуковое сопровождение при включении телефона
  - 7. Help text activation активация всплываюших подсказок меню
  - 8. Phone details системная информация о телефоне

8. Network - настройка Интернет (используется оператором)

9. Other setting - дополнительные настройки

- *Voice commands* - голосовой команды активации функций телефона

- *Enhancement setting* - голосовой команды активации функций телефона

- *Charger* настройка опций при зарядке телефона
- *Hearing aid* оптимизация звука (не используется)
- *Security* не используется
- Network service не используется
- *Rest. factory sett.* вернутся к настройкам изготовителя (не используется)

### 2. Log - история звонков

- 1. Missed calls пропущенные звонки
- 2. Received calls входящие звонки
- 3. Dialed numbers исходящие звонки
- 4. Messages recipients список получателей сообщений
- 4. Clear log lists удаление списка звонков
  - 1. All call list удалить все
  - 2. Missed пропущенные
  - 3. Received входящие
  - 4. Dialed набранные звонки
  - 5. Messages recipients удаление список получателей сообщений
- 5. Call timers время звонков
  - 1. Last call продолжительность последнего звонка
  - 2. Dialed calls продолжительность исходящих звонков
  - 3. Received calls продолжительность входящих звонков
  - 4. All calls duration общая продолжительность звонков
  - 5. Life time не используется
  - 6. Clear timers не используется

*6. Data/fax calls* - звонки в период, сессии передачи данных, статистика передачи данных

7. *Browser calls* - звонки в период сессии работы, статистика работы встроенного браузера

### 3. Contacts - список контактов

- 1. Names список контактов
- 2. Setting настройки

- Scrolling view - вид скролинга записной книги

- Normal name list обычный список
- Name and number сортировка по имени и порядковому номеру
- Large name list подробный список
- Name and image сортировка по имена и изображениям

- *Memory status* - занятый объем памяти под список контактов

*3. Caller group* - сортировка списка по группам

- Family семья
  - *Rename group* переименовать группу
  - Group ringing tone выбор мелодии для группы
  - Group Logo логотип группы
  - Group members члены группы
- *VIP* VIP-персоны
- Friends друзья
- Business деловые контакты
- Other другие
- 4. Voice tags голосовой набор номера
- 5. 1-touch dialing быстрый набор
- 8. My number номер телефона
- 9. Delete all contacts удалить список контактов

## 4. Minibrowser - мини браузер (WAP)

### 5. Messaging - сообщения

- 1. Text messages текстовые сообщения
  - 1. Create message отправить сообщение
  - 2. Inbox входящие сообщения
  - 3. Outbox сохраненные сообщения
  - 4. Sent items сохранение отправленных сообщений
  - 5. Drafts черновики сообщений
  - 6. Archive сохраненные сообщения
  - 7. Templates шаблоны сообщений
  - 8. *My folders* создание папок для сохранения и отправки сообщений
  - 9. Delete messages удаление сообщений
    - All все
    - ✓ *Inbox* входящие сообщения
    - ✓ Sent Items отправленные сообщения
    - ✓ *Outbox* исходящие сообщения
    - ✓ Drafts черновики
    - ✓ Archive архив сообщений
    - *All read* все прочитанные
    - All unread все непрочитанные
  - *10. Message setting* настройки сообщений
    - *1. Sending options* настройки отправки сообщений
      - *1. Priority* приоритет сообщения
      - 2. Delivery note получение уведомлений об отправке сообщения
      - 4. Signature подпись
    - *2. Other setting* другие настройки
      - 1. Message font size размер шрифта сообщений

2. Message overwriting - vcловия сохранения сообщения в памяти телефона - Sent items only - coxpaneние только отправленных - Inbox only - сохранения только полученных - S.items&Inbox - coxpaneние отправленных и полученных сообшений 3. Save sent messages - условия сохранения при отправке сообшения - Always save – сохранять всегда - Always prompt - coxpaneние отправленных сообщений при удачной отправке 4. Queue messages, if no digital - позволяет хранить сообщения которые можно отправить позже, когда отсутствует сервис

2. *MMS messages* - мультимедийные сообщения

- 1. Create message отправить сообщение
- 2. Inbox входящие сообщения
- 3. *Outbox* исходящие сообщения
- 4. Sent items сохранение контента отправленных сообщений
- 5. Save items сохранение контента полученных сообщений
- 6. *Delete messages* удаление сообщений
  - 1. Inbox входящие
  - *2. Outbox* исходящие

3. Sent items - удаление контента отправленных сообшений *4. Save items* - удаление контента полученных сообшений Messages setting - настрой-7. ка сообшений 1. Save sent messages -coxpanenue после отправки 2. Deliverv report - уведомление об отправке 3. Scale image down - уменьшение изображений 4. Default slide timing - установка времени слайд-просмотре сохраненных MMS 5. Allow MMS reception - возможность приема MMS-сообщений при нахождение в роуминге (не используется) 6. Incoming multimedia messages настройки получения сообщений - *Retreive* - открыть - *Retrieve manually* - загрузить вручную - *Reject* - отклонить 7. Allow advertisements - отклонить MMS-рекламу (не используется) 3. Distribution lists - выделенные группы 4. Voice messages - голосовые сообщения 1. Listen to voice messages - прослушать голосовое сообщение 2. Voice mailbox number - Homep голосовой почты *3. Clear voice mail icon* - очистить индикатор оповещения

голосового сообщения

5. Minibrowser messages - сообщения получение при помощи минибраузера (не используется)

#### 6. Gallery - галереи

- *1. Ітадеѕ -* изображения
- 2. Video clips видеоклипы
- 3. Music files музыкальные файлы
- 4. *Themes* графические темы для дисплея
- 5. *Graphics* графические объекты (клипарты, рамки, заставки)
- 6. Tones мелодии
- 7. Recordings записи (диктофон)
- 8. *Received Files* загружаемые файлы (возможность хранения различных фалов)

### 7. Organizer - органайзер

- 1. Alarm clock будильник
  - *1. Alarm time* настройка времени звонка
  - *Repeat alarm* настройки звонка (выбор времени срабатывания и дней недели)
  - 3. Alarm tone тип будильника
  - 4. Snooze time-out настройка времени повторного включения будильника
- 2. Calendar календарь
- 3. Notes блокнот
- 4. To-do List записная книжка
- 5. Calculator калькулятор
- 6. Countdown timer таймер обратного отсчета
- 7. Stopwatch секундомер

### <u> 8. Media - медиа-файлы</u>

- 1. *Camera* цифровая камера По умолчанию включается фотокамера При нажатии левой клавиши выбора (**Option**) появляется меню:
- 1. Video выбрать режим видеосъемки

2. Night mode on - включение режима ночной съемки

3. Flash on - включение вспышки

*4. Self-timer* - установка таймера для начала фотографирования

5. *Image sequence on* - фотографирование серией

6. Open Gallery - открыть галереи (фото, изображения, заставки)

7. Setting - настройки

- 1. Image quality качество съемки
- 2. *Image size* размер фотоснимка (разрешение)
- 3. Video clip quality качество видеосъемки

- 4. *Video clip length* установка размера видеосъемки
- 5. Camera sound звуки камеры
- 6. Default title название фотографии после сохранения
- 7. *Image and video storage* установка пути для сохранения фотографий и видеоклипов
- 8. *Default mode* выбор режима съемки при включении камеры (видео или фото - режим по умолчанию)
- 2. Media player проигрыватель
  - Online media не используется
  - Open Gallery открыть галерею

- *FF/Rew interval* установка интервала воспроизведения
- 2. Music player музыкальный проигрыватель
- *3. Radio* ФМ-радио
- 4. Voice recorder диктофон
- 5. Equalizer настройка эквалайзера

#### 9. Extras - дополнительные возможности

#### 1. Games - игры

#### 2. Collection - коллекция

- 1. Converter конвертер валют
- 2. World clock мировое время

#### Руководство пользователя NOKIA 62751

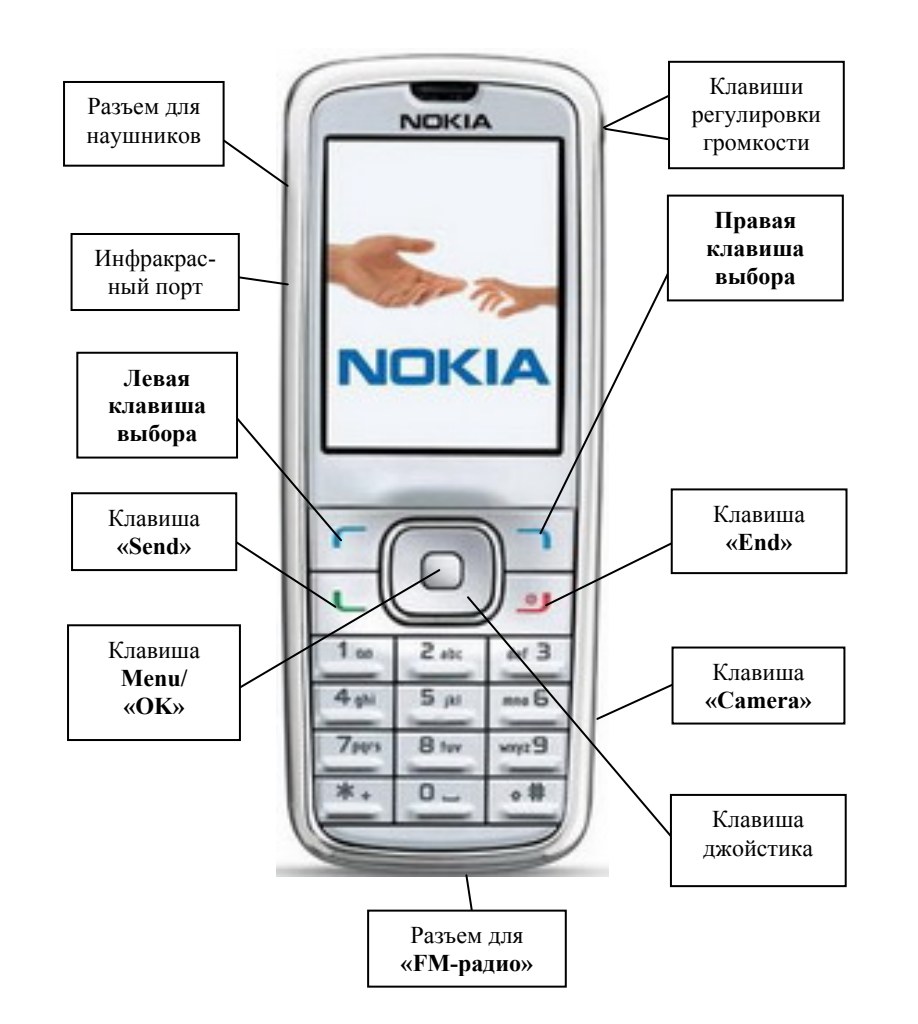

#### Внимание!

В тексте инструкции применяются следующие обозначения:

«.....» - функциональная клавиша

(.....) - значение клавиши выбора, обозначенное надписью на дисплее над клавишей

#### - .....- - пункт в меню

Выход из меню осуществляется клавишей «End»

### ВКЛЮЧЕНИЕ ТЕРМИНАЛА:

Нажать и удержать кнопку «End»

Выключение терминала производится нажатием на кнопку «End» в течение 3 сек.

#### ОСУЩЕСТВЛЕНИЕ ИСХОДЯЩЕГО ЗВОНКА

- набрать номер абонента (неправильно введенные символы удаляются клавишей «Clear» (правая клавиша выбора);
- нажать клавишу «Send»;
- для окончания разговора нажать клавишу «End».

## ОТВЕТ НА ВХОДЯЩИЙ ЗВОНОК

- при поступлении входящего вызова нажать клавишу «Send» для ответа (При настройке нажатием любой клавишей нажать на любую клавишу.);

- после окончания разговора нажать клавишу «End».

Для перехода терминала в режим «Silence» (*Без звука*) при входящем вызове - нажать правую клавишу выбора.

### <u>ПРОСМОТР НОМЕРОВ ТЕЛЕФОНОВ ВХОДЯЩИХ, ИСХОДЯЩИХ И</u> <u>ПРОПУЩЕННЫХ ЗВОНКОВ</u>:

Для просмотра номеров пропущенных звонков нажать клавишу «Menu», выбрать пункт меню «2. Log», нажать клавишу «OK» (Select),

выбрать пункт меню «1. Missed Calls», нажать клавишу «OK» (Select), клавишами джойстика выбрать нужный номер.

Для просмотра номеров входящих звонков нажать клавишу «Menu», выбрать пункт меню «2. Log», нажать клавишу «OK» (Select), выбрать пункт меню «2. Received Calls», нажать клавишу «OK» (Select), клавишами джойстика выбрать нужный номер.

Для просмотра номеров исходящих звонков нажать клавишу «Menu», выбрать пункт меню «2. Log», нажать клавишу «OK» (Select), выбрать пункт меню «3. Dialed Calls», нажать клавишу «OK» (Select), клавишами джойстика выбрать нужный номер или не входя в «Menu» нажать клавишу «Send».

Для просмотра дополнительной информацию о вызове нажать левую клавишу выбора (**Option**) и клавишей джойстика выбрать нужную опцию и нажать клавишу **«OK»** (**Select**):

- *Time of Call* время звонка
- Send message отправить сообщение
- Use number использовать номер (просмотр)
- Save сохранить номер
- Add to contact добавить номер в записную книгу или в контакт

- Delete удалить
- Call позвонить

### ЗАНЕСЕНИЕ НОМЕРА ТЕЛЕФОНА В ЗАПИСНУЮ КНИГУ:

- 1. Набрать номер телефона и нажать клавишу «OK» (Save).
- 2. Вести имя контакта и нажать клавишу «ОК».

При необходимости выполнить дополнительные настройки, нажав левую клавишу выбора (**Options**):

- 1. View просмотреть номер
- 2. Add detail добавить примечания
  - *Number* номер
  - E-mail address электронный адрес
  - Web-address Web-адрес
  - Street address адрес
  - Note заметки
  - Image присвоить фото
  - Tone выбор мелодии
- 3. Edit number редактировать номер телефона
- 4. Delete удалить запись
  - Delete number удалить номер
  - Delete contact удалить контакт
- 5. Send message отправить сообщение
- 6. Use number использовать номер
- 7. Set as default установить номер по умолчанию
- 8. Change type изменить тип номера из предложенных:
  - 1. General общие
  - 2. *Mobile* мобильный
  - 3. Ноте домашний
  - 4. *Work* рабочий
  - 5. *Fax* номер факса
- 9. Add voice tag добавить голосовой набор
- 10. Send bus. card не используется
- 11. Caller groups выбор группы контактов
- 12. 1-touch dialing выбрать ячейку для ускоренного набора

# ПЕРЕИМЕНОВАНИЕ КОНТАКТА

- 1. Для переименования контакта нажать функциональную клавишу «**Names**» список контактов.
- 2. Выбрать контакт из списка, нажать клавишу «OK» (Details).
- 3. Нажать левую клавишу выбора «Option».
- 4. Джойстиком выбрать пункт меню «Edit name».

- 5. Правой клавишей выбора «Clear», удалить имя контакта и набрать новое имя контакта.
- 6. Для сохранения изменения нажать клавишу «ОК».

# <u>УДАЛЕНИЕ КОНТАКТА</u>

- 1. Для удаления контакта нажать функциональную клавишу «**Names**» список контактов.
- 2. Выбрать контакт из списка, нажать клавишу «OK» (Details).
- 3. Нажать левую клавишу выбора «Option».
- 4. Джойстиком выбрать пункт меню «Delete contact».
- 5. Для удаления контакта нажать клавишу «OK» (Select) 2 раза.

# ДОБАВЛЕНИЕ ИЗОБРАЖЕНИЯ ДЛЯ КОНТАКТА:

Для присвоения изображения контакту используются только загруженные изображения. Изображения размещаются в «Gallery».

- 1. Для присвоения изображения нажать функциональную клавишу «**Names**» список контактов.
- 2. Выбрать контакт из списка, нажать клавишу «OK» (Details).
- 3. Выбрать имя контакта, нажать левую клавишу выбора «Option».
- 4. Выбрать пункт меню «Add detail» и нажать клавишу «OK» (Select).
- 5. Джойстиком выбрать пункт меню «Image», нажать клавишу «OK» (Select).
- 6. В «*Gallery*» выбрать пункт меню «Save from Gallery» или сфотографировать «New image» и нажать клавишу «OK» (Select),
- 7. Выбрать изображение и нажать клавишу «OK» (Select) изображение добавлено.

# ДОБАВЛЕНИЕ ВИДЕО ДЛЯ КОНТАКТА:

- 1. Для присвоения изображения нажать функциональную клавишу «Setting».
- 2. Выбрать пункт меню «Tones», нажать клавишу «OK» (Select).
- 3. Выбрать пункт меню «Incoming call video», нажать клавишу «OK» *(Select).*
- 4. Выбрать пункт меню «Video clips», джойстиком выбрать клип и нажать клавишу «OK» (Select) для подтверждения выбора.

### <u>ПОМЕТКА НОМЕРА ТЕЛЕФОНА ДЛЯ БЫСТРОГО НАБОРА НОМЕ-</u> <u>РАОДНИМ НАЖАТИЕМ КЛАВИШИ</u>:

- 1. Занести номер телефона в список контактов или выбрать его из списка уже сохраненных контактов.
- 2. Для присвоения изображения нажать функциональную клавишу «**Names**» список контактов.

- 3. Выбрать контакт из списка, нажать клавишу «OK» (Details).
- 4. Нажать левую клавишу выбора «Option».
- 5. Джойстиком выбрать пункт меню **«12. Speed dial»**, нажать клавишу **«ОК»**, клавишами джойстика ▲ ▼, выбрать необходимую свободную ячейку памяти и нажать клавишу **«ОК»** для сохранения.
- 6. Набор номера телефона осуществляется удерживанием клавиши, соответствующей ячейке памяти или выбором номера ячейки и нажатием клавиши «Send».

### РАБОТА СО СПИСКОМ КОНТАКТОВ:

Для просмотра списка контактов нажать правую клавишу выбора, соответствующую функциональной клавиши «**Names**».

Исходящий вызов осуществляется нажатием клавиши «Send».

Просмотр информации по выбранному контакта осуществляется нажатием клавиши **«OK» (Details)**.

### <u>МЕНЮ СООБЩЕНИЙ</u>

Для входа в меню сообщений нажать клавишу «**Menu**», джойстиком выбрать пункт меню «**1. Messaging**».

### ОТПРАВКА ТЕКСТОВОГО СООБЩЕНИЯ

- 1. Для создания и отправки текстового сообщения войти в меню «1. Messaging», нажать клавишу« OK» (Select)).
- 2. Выбрать пункт **«1. Text messages»**, нажать клавишу **«OK»** *(Select))*, выбрать пункт **«1. Create messages»** или нажать клавишу джойстика **◄**.
- 3. Ввести с клавиатуры текст сообщения, затем нажать правую клавишу выбора (Option), появится меню, перед отправкой выбрать нужные опции, выбор осуществляется джойстиком, сохранение выбора производиться нажатием клавиши «OK» (Menu):
  - Sending option настройки отправки сообщения
    - о Urgent немедленная отправка
    - о Delivery note уведомление об отправке
    - о Callback number не используется
    - о Signature подпись
  - Clear all очистить поле сообщения
  - Insert contact добавить контакт
  - Insert number добавить номер
  - Save сохранить
  - Exit editor выход из редактора
  - Use template использовать шаблоны сообщений
  - Insert smiley добавить смайлы
  - Writing language не используется

- Prediction on не используется
- Dictionary не используется
- 4. Нажать клавишу «**OK**» (Send to)
- 5. Выбрать нужный пункт меню клавишей джойстика и нажать клавишу «OK» (Select):
- Recently used ранее используемые номера
- Send to number отправить на номер
- Send to many отправить нескольким адресатам
- 6. Для отправки на номер выбрать пункт меню «Send to number» и набрать номер телефона в формате 777 или 778ххххх (где ххххх номер телефона) и нажать клавишу «OK».
- 7. Для выхода из режима «Messages» нажать «End».

### ЧТЕНИЕ ТЕКСТОВОГО СООБЩЕНИЯ

При поступлении звукового оповещения и сигнализации символом М на дисплее или появлении надписи «Messages received», нажать клавишу «OK» (Show). Для чтения пользоваться джойстиком. Для выхода из режима чтения сообщения нажать клавишу «End». Для вызова дополнительных функций нажать левую клавишу выбора (Option):

- 1. Delete удалить
- 2. Use detail использовать данные отправителя (номер, e-mail)
- 3. Save сохранить
- 4. Forward переслать
- 5. Rename переименовать

<u>Для чтения поступивших сообщений</u> войти в меню сообщений «1. Messaging» выбрать пункт «2. Inbox» и нажать клавишу «OK» (Select), джойстиком выбрать текстовое сообщение и нажать клавишу «OK» (Select). Для чтения пользоваться джойстиком. Для выхода из режима чтения сообщения нажать клавишу «End».

<u>Для чтения сохраненных после отправки сообщений</u> войти в меню сообщений «1. Messaging» выбрать пункт «4. Sent items» и нажать клавишу «OK» (Select), джойстиком выбрать текстовое сообщение и нажать клавишу «OK» (Select). Для чтения пользоваться джойстиком. Для выхода из режима чтения сообщения нажать клавишу «End».

### УДАЛЕНИЕ ТЕКСТОВОГО СООБЩЕНИЯ

Войти в меню сообщений «1. *Messaging*», выбрать пункт «1. Text messages» и нажать клавишу «OK» (Select), выбрать пункт «10. Delete messages» и нажать клавишу «OK» (Select). Появиться меню для выбора объекта удаления:

- 1. All удалить все
- 2. All read удалить все прочитанные
- 3. All unread удалить все непрочитанные.

Нажать клавишу «**OK**» (Select) появится меню для выбора удаляемых сообщений:

- 1. Inbox входящие сообщения
- 2. Sent Items отправленные сообщения
- 3. Outbox исходящие сообщения
- 4. Drafts черновики
- 5. Archive архив сообщений.

Выбрать нужный пункт (или несколько), нажимая клавишу «OK» (Select), для удаления нажать правую клавишу выбора (Done) и клавишу «OK» (Yes).

# ОТПРАВКА ММЅ

- 1. Для сообщения войти в меню «1. Messaging», нажать клавишу «OK» (Select), выбрать пункт «2. Multimedia messages», нажать клавишу «OK» (Select), выбрать пункт «1. Create messages» нажать клавишу «OK» (Select).
- 2. При необходимости набрать с клавиатуры текст сообщения, затем нажать правую клавишу выбора (**Option**), появится меню:
  - Recently used ранее используемые номера
  - *To phone number* отправить на номер
  - Send to e-mail address- отправить на e-mail
  - To many отправить сообщение на номер или электронные адреса
  - Insert прикрепить к сообщению
    - о Image графическое изображение, картинка
    - о New image новое фото
    - о Sound clip аудиоклип
    - о New sound clip записать звуковой файл
    - о Video clip видеоклип
    - о *Slide* не используется
    - о Business card данные из списка контактов
    - о Calendar note заметки в календаре
  - Delete удалить
  - Edit subject название темы сообщения
  - Clear all очистить поле сообщения
  - Preview предварительный просмотр
  - Slide list слайд-лист MMS-сообщений
  - Slide timing время при слайд-демонстрации
  - Place text first изменение слайд-листа
  - Save сохранить
  - More option другие опции

- Insert contact добавить контакт
- Insert number добавить номер
- Messages details параметры сообщения
- *Exit editor* выход из меню редактирования и автоматическое сохранение сообщения в памяти телефона
- Insert smiley использовать смайлы
- Writing language не используется
- Prediction - не используется
- Dictionary не используется
- Выбратьнужный пункт и нажать клавишу «OK» (Select).
- 3. Выбрать пункт **«3. Insert»**, джойстиком выбрать вид MMS-сообщения из сохраненных в **«Galery»**, далее нажать клавишу **«OK» (Send)**.
- 4. Далее ввести номер и нажать клавишу «OK» (Select):

Номер телефона для отправки используется в формате 777 или 778ххххх (где ххххх - номер телефона).

# РАБОТА С ГОЛОСОВЫМИ СООБЩЕНИЯМИ

При поступлении нового голосового сообщения высвечивается уведомление на дисплее .

При получении уведомления о поступлении голосового сообщения (высвечивается на дисплее надпись «*New Voice Message*»). Для прослушивания сообщения набрать 979, нажать клавишу «Send», после установления соединения следовать инструкциям автоответчика (пароль по умолчанию «1»), после пароля нажать клавишу #. Далее следовать инструкциям автоинформатора.

### <u>НАСТРОЙКА МЕНЮ БЫСТРОГО ДОСТУПА К ФУНКЦИОНАЛЬ-</u> <u>НЫМ КЛАВИШАМ (ЛЕВАЯ КЛАВИША ВЫБОРА «Go to»)</u>

- 1. Нажать левую клавишу выбора «Go to»
- 2. Для добавления дополнительных пунктов нажать левую клавишу выбора (Options), нажать клавишу «OK» (Select).
- 3. Джойстиком выбрать необходимый пункт меню и нажать клавишу «OK» (Mark) для выбора.
- 4. Можно выбрать сразу несколько пунктов меню, нажимая клавишу «OK» (Mark), (повторное нажатие клавиши снимает выбор).
- 5. Для подтверждения выбора нажать правую клавишу выбора (Done).
- 6. Нажать клавишу «**OK**» (Yes).

# <u>ДЛЯ СМЕНЫ ТИПА НАСТРОЙКИ ПРОФИЛЕЙ ЗВУКА:</u>

Для изменения профиля нажать «Menu», выбрать пункт меню «7. Setting», нажать клавишу «OK» (Select), выбрать пункт меню «1. Profile», нажать клавишу «OK» (Select), выбрать профиль звука:

1. Normal - со звуком

- 2. Silent без звука
- 3. Meeting при деловых встречах
- 4. Outdoor вне помещений
- 5. *My profile 1* мой профиль
- 6. My profile 2 мой профиль

Выбрать пункт нужный пункт меню и нажать клавишу «OK» (Select):

- Activate активировать профиль
- Personalize настроить профиль
  - ✓ *Incoming call alert* выбор типа звукового оповещения при входящем звонке
  - ✓ Ringing tone мелодия звонка
  - ✓ Incoming call video выбор видео при входящем вызове
  - ✓ *Ringing volume* громкость звонка
  - ✓ *Light indicator* включение/отключение мерцающей подсветки дисплея при входящем вызове
  - ✓ Vibrating alert установка виброзвонка
  - ✓ Message alert tone выбор сигнала оповещения о получении и сообщения
  - ✓ *Keypad tone* выбор звука клавиш телефона
  - ✓ Warning tones звуковые предупреждения
  - ✓ *Alert for* звуковое оповещение для определенной группы списка звонков
  - ✓ Profile name переименовать контакт
- Timed установить время деактивации звукового профиля

Для сохранения профиля звука нажать клавишу «OK» (Select)

# WAP

Для того, чтобы воспользоваться услугой WAP необходимо нажать «Menu» или выбрать пункт меню «4. Minibrowser» и нажать клавишу «OK» (Select). Для выхода удерживать клавишу «End».

# <u>НАСТРОЙКИ ДИСПЛЕЯ</u>

Для выбора изображения на дисплее нажать «Menu», выбрать пункт меню «1. Setting», нажать клавишу «OK» (Select), выбрать пункт меню «2. Display», нажать клавишу «OK» (Select), выбрать пункт меню «1. Display setting», нажать клавишу «OK» (Select), выбрать «Wallpaper», нажать клавишу «OK» (Select), выбрать пункт меню «Image», нажать клавишу «OK» (Select), выбрать графическое изображение в разделе «Gallery» и для подтверждения выбора нажать клавишу «OK» (Select ).

Для изменения заставки на дисплее нажать «Menu», выбрать пункт меню «1. Setting», нажать клавишу «OK» (Select), выбрать пункт меню «2. Display», нажать клавишу «OK» (Select), выбрать пункт меню «1. Display setting», выбрать пункт меню «2. Screen saver» и нажать клавишу «OK» (Select), выбрать тип заставки:

- On включить
- *Off* выключить
- Select s.saver выбрать заставку
- Time-out настройка времени включения заставки
- Для сохранения выбора, нажать клавишу «OK» (Select).

Для изменения вида меню нажать «Menu», нажать левую клавишу выбора «Option», нажать клавишу «OK» (Select), выбрать пункт меню «1. Main menu view», выбрать необходимый пункт меню:

- List список
- *Grid* сетка
- Grid with labels сетка с названиями пунктов меню

Для подтверждения выбора нажать клавишу «OK» (Select).

Для настройки времени подсветки дисплея нажать «Menu», выбрать пункт меню «1. Setting», нажать клавишу «OK» (Select), выбрать пункт меню «2. Display», нажать клавишу «OK» (Select), выбрать пункт меню «1. Display setting», нажать клавишу «OK» (Select), выбрать пункт меню «Backlight timeout» и нажать клавишу «OK» (Select), установить нужный режим:

- Default по умолчанию
- Customize установить свой режим
- Для сохранения нажать клавишу «OK» (Select)

Для настройки экономичного режима расхода аккумуляторной батареи нажать «Menu», выбрать пункт меню «1. Setting», нажать клавишу «OK» (Select), выбрать пункт меню «2. Display», нажать клавишу «OK» (Select), выбрать пункт меню «1. Display setting», нажать клавишу «OK» (Select), выбрать пункт меню «Sleep mode» и нажать клавишу «OK» (Select), установить режим «On» и нажать клавишу «OK» (Select):

# <u>НАСТРОЙКА ЗВУКА</u>

Для выбора звукового оповещения дисплея нажать «Menu», выбрать пункт меню «1. Setting», нажать клавишу «OK» (Select), выбрать пункт меню «4.

Tone», нажать клавишу «OK» (Select), выбрать пункт меню «Incoming call alert» и нажать клавишу «OK» (Select), установить нужный режим

- Ringing оповещение звонком
- Ascending постепенное увеличение громкости звонка при входящем вызове
- Ring once оповещение звонком 1 раз
- Beep once оповещение «бипом» 1 раз
- Off отключить звуковое оповещение

Для подтверждения выбора нажать клавишу «OK» (Select).

Для выбора мелодии нажать «Menu», выбрать пункт меню «. Setting», нажать клавишу «OK» (Select), выбрать пункт меню «4. Tone», нажать клавишу «OK» (Select), выбрать пункт меню «Ringing tone» и нажать клавишу «OK» (Select), выбрать стандартную или загруженную мелодию и нажать клавишу «OK» (Select) для подтверждения выбора.

### НАСТРОЙКИ ГРОМКОСТИ:

#### Регулировка громкости звонка:

Производиться боковой клавишей.

#### Регулировка громкости динамика:

Во время разговора изменяется боковой клавишей.

### ИСПОЛЬЗОВАНИЕ ФУНКЦИИ BLUETOOTH:

- 1. Нажать «Menu», выбрать пункт меню «1. Setting» и нажать клавишу «OK» (Select), выбрать пункт меню «3. Connectivity» и нажать клавишу «OK» (Select).
- 2. Выбрать пункт меню «1. Bluetooth» и нажать клавишу «OK» (Select).
- 3. Далее выбрать необходимые настройки:
- Bluetooth включить/отключить функцию (выбрать пункт меню «On»)

- *My phones visibility* - настройка «видимости телефона» гарнитуры (выбрать пункт меню **«Permanent visibl.»**)

- о Permanent visibl. постоянная видимость
- о *Temporary visibl.* временная видимость
- о Hidden «скрытый» режим

Нажать клавишу «ОК» (Select) - функция включена.

Для передачи данных из списка контакта, выбрать номер контакта, нажать левую клавишу выбора (Options), выбрать пункт «Send business card» и нажать клавишу «OK» (Select), выбрать пункт «Via Bluetooth» и нажать клавишу «OK» (Select), выбрать данные для передачи и нажать клавишу «OK» (Select), после поиска Bluetooth-устройств и установления соединения, нажать клавишу «OK» (Select) для передачи. Для передачи данных из раздела «Gallery», выбрать сохраненные изображения, музыкальные или видеоизображения и нажать клавишу «OK» (Select), выбрать пункт меню «Send» и нажать клавишу «OK» (Select), выбрать пункт «Via Bluetooth» и нажать клавишу «OK» (Select), после поиска Bluetoothустройств и установления соединения, нажать клавишу «OK» (Select) для начала передачи.

### НАСТРОЙКА ДАТЫ И ВРЕМЕНИ

Для изменения формата нажать «Menu», выбрать пункт меню «1. Setting», нажать клавишу «OK» (Select), выбрать пункт меню «5. Time and date», нажать клавишу «OK» (Select), выбрать необходимый пункт меню:

- 1. Clock настройка времени
- 2. Date настройка даты
- 3. Auto-update of date and time автоматический переход на новое время

#### Настройка времени и формата часов

Выбрать пункт меню «Clock» и далее выбрать:

- Hide clock скрыть часы
- Set the time не используется
- *Time zone* не используется
- *Time format* формат часов
  - 24-hour 24-часовой
  - 12-hour 12-часовой

Джойстиком выбрать необходимый пункт меню, для подтверждения выбора нажмите нажать клавишу «OK» (Select).

#### Настройка даты

• Показать /скрыть дату

Выбрать пункт меню «Date» и далее выбрать:

- Show Date показывать дату
- *Hide date* скрыть дату

После выбора и нажмите нажать клавишу «OK» (Select) для подтверждения выбора.

• Изменение формата даты

Выбрать пункт меню «Date» и далее выбрать:

- Date format вид даты
- Date separator выбор разделителей даты

После выбора формата нажать клавишу «OK» (Select) для подтверждения выбора.

### <u>FM-РАДИО:</u>

- 1. Присоединить наушники к телефону.
- 2. Для изменения формата нажать «Menu» и нажать клавишу «OK» (Select), выбрать пункт меню «8. Media» и нажать клавишу «OK» (Select), выбрать пункт меню «4. Radio» и нажать клавишу «OK» (Select) - радио включено.
- 3. Для настройки нажать левую клавишу выбора (Options):
  - 1) *Turn off* выключить радио
  - 2) Save station сохранить частоту радиостанции
  - 3) Station список радиостанции
  - 4) Мопо output моно-вывод звука
  - 5) Set frequency установить частоту радиовещания
  - 6) Loudspeaker включить громкую связь

Для удаления из списка сохраненных радиостанций, выбрать пункт меню «Station», и нажать клавишу «OK» (Select), нажать левую клавишу выбора, и нажать клавишу «OK» (Select), выбрать пункт меню «Delete station» и нажать клавишу «OK» (Select).

# <u>НАСТРОЙКА БУДИЛЬНИКА</u>:

На телефоне можно установить будильник, который будет активирован как при включенном, так и отключенном питании телефона.

- 1. Нажать «Menu», выбрать пункт меню «7. Organizer» и нажать клавишу «OK» (Select).
- 2. Выбрать пункт меню «1. Alarm clock» и нажать клавишу «OK» (Select).
- 3. Выбрать и установить необходимые настройки;
- Alarm time установить время звонка (набрать нужное время с клавиатуры)
- Repeat alarm установить дату и время включения будильника
- Alarm tone выбор мелодии будильника
  - Standard стандартные мелодии будильника
  - *Radio* включение радио
  - Gallery выбор мелодии из загруженных
- Snooze time-out установить время повторного включения будильника

## <u>КАЛЕНДАРЬ</u>

В данном разделе можно записать какое-либо важное событие. Для оповещения о занесенном в память телефона событии устанавливается сигнал оповещения.

- 1. Для открытия календаря нажать «Menu», выбрать пункт меню «7. Organizer» и нажать клавишу «OK» (Select).
- 2. Выбрать пункт меню «2. Cale
- 3. ndar» и нажать клавишу «OK» (Select).

- 4. Нажать левую клавишу выбора «**Options**» и нажать клавишу «**OK**» (Select).
- 5. Джойстиком выбрать пункт меню «**Make a note**» и выбрать опцию и нажмите (**Select**):
  - о *Meeting* введите необходимые данные(название события, местонахождение, время начала/окончания, установка сигнала оповещения)
  - о *Call* введите необходимые данные (номер телефона, имя, время, установка сигнала оповещения)
  - о *Birthday* введите необходимые данные (имя именинника, год и дата рождения, установка сигнала оповещения )
  - о *Мето* введите необходимые данные (событие и время окончания, установка сигнала оповещения)
  - о *Reminder* введите необходимые данные (событие и время окончания, установка сигнала оповещения)
- 5. Нажать клавишу «**OK**» (Select) для сохранения события.

Для выбора или изменения других опций левой клавишей выбора (Option) можно выбрать или изменить следующие опции:

- о Week View просмотр списка заметок
- о Make a note составление новой записи
- о Go to date перейти к сегодняшней дате
- о Settings установка даты, времени для события
- о Go to to-do list список дел, которые необходимо сделать

### ТО-DO-LIST- СПИСОК ВАЖНЫХ ДЕЛ

В данном разделе можно сохранить до 30 заметок на определенное число. 1. Для этого нажать «Menu», выбрать пункт меню «7. Organizer», нажать клавишу «OK» (Select), выбрать пункт меню «4. To-do-list», нажать клавишу «OK» (Add note), ввести текст, нажать клавишу «OK» (Save), далее выбрать приоритет заметки:

- High высокий
- Medium средний
- *Low* низкий

2. Затем установить дату и время напоминания (набрать с клавиатуры), выбрать тип оповещения:

- No Alarm без оповещения
- Silent без звука
- With tone со звуков (выбор оповещения)

Нажать клавишу «OK» (Select) для сохранения настроек.

### **ТІМЕК - СЧЕТЧИК ОБРАТНОГО ВРЕМЕНИ**

Установка определенное время до 99 часов 59 минут для обратного отсчета, по истечении данного периода времени телефон оповестит об этом звуковым оповещением.

Для установки времени счетчика нажать «Menu», выбрать пункт меню «7. Organizer», нажать клавишу «OK» (Select), выбрать пункт меню «6. Countdown timer», нажать клавишу «OK» (Select).

После установки времени вести текст и нажать клавишу «OK» (Start) для включения таймера.

# <u> STOPWATCH - СЕКУНДОМЕР</u>

Для установки секундомера необходимо следующее: для установки времени нажать «Menu», выбрать пункт меню «7. Organizer», нажать клавишу «OK» (Select), выбрать пункт меню «7. Stopwatch», нажать клавишу «OK», выбрать пункт меню «2. Split time», нажать клавишу «OK» (Start)

### <u>ДИКТОФОН (</u>3 мин.)

<u>Для записи</u> нажать «Menu», выбрать пункт меню «8. Media» и нажать клавишу «OK» (Select), выбрать пункт меню «5. Voice recorder» и нажать клавишу «OK» (Select), правой клавишей выбора (Back) остановить запись – запись будет сохранена.

<u>Для прослушивания</u> нажать «Menu», выбрать пункт меню «8. Media» и нажать клавишу «OK» (Select), выбрать пункт меню «5. Voice recorder» и нажать клавишу «OK» (Select), нажать левую клавишу выбора «Option» и нажать клавишу «OK» (Select), выбрать пункт меню «Recording list», выбрать запись (запись сохраняется в «Gallery», в папке «Recordings» ) и нажать клавишу «OK» (Select).

Для изменения других опций после выбора записи использовать левую клавишу выбора (**Option**):

- *Delete* удалить
- Send отправить
- Rename переименовать
- Use tone использовать для звукового оповещения
- Details информация о файле
- *Туре of view* виды меню «Записи»
- Sort отсортировать записи
- Mark пометить запись

# РАБОТА С КАМЕРОЙ:

### Фотографирование:

- 1. Нажать «Menu», выбрать пункт меню «8. Media» и нажать клавишу «OK» (Select), джойстиком выбрать «1. Camera» камера автоматически перейдет в режим работы в режиме «Фото».
- 2. При фотографировании используется режим «Capture».
- 3. Выбор режима «**Photo**» и «**Video**» производиться при помощи клавиши джойстика **▼.**
- 4. Выбрать объект, приближение или удаление осуществляется клавишами джойстика ◀ ►.
- 5. Для установки дополнительных параметров фотосъемки нажать левую клавишу выбора (**Option**):
  - 1. Video включение режима видео
  - 2. Night mode on включение режима ночной съемки
  - 3. Flash on включение вспышки
  - 4. Self-timer установка таймера для начала фотографирования
  - 5. Image sequence on фотографирование серией
  - 6. Open Gallery открыть галереи (фото, изображения, заставки)
  - 7. Setting настройки
    - 1. Image quality качество съемки
    - 2. Image size размер фотоснимка (разрешение)
    - 3. Video clip quality качество видеосъемки
    - 4. Video clip length установка размера видеосъемки
    - 5. *Camera sound* звуки камеры
    - 6. Default title название фотографии после сохранения
    - 7. *Image and video storage* установка пути для сохранения фотографий и видеоклипов
    - 8. *Default mode* выбор режима съемки при включении камеры (видео или фото - режим по умолчанию)
- 6. Навести на объект, и нажать клавишу «OK» (Capture).
- 7. Для удаления фотографии нажать «ОК» еще раз. Для сохранения нажать правую клавишу выбора (Back)

#### Видеосъемка:

- 1. Нажать «Menu», выбрать пункт меню «8. Media» и нажать клавишу «OK» (Select), джойстиком выбрать «1. Camera» камера автоматически перейдет в режим работы в режиме «Видео».
- 2. При фотографировании используется режим «Record».
- 3. Изменить режим «Photo» на «Video» при помощи клавиши джойстика ▼ или для этого нажать левую клавишу выбора «Option», нажать клавишу «OK» (Select), выбрать пункт меню «Video», нажать клавишу «OK» (Select).
- 4. Выбрать объект, приближение или удаление осуществляется клавишами

джойстика ◀ ►.

- 5. Для установки дополнительных параметров видеосъемки нажать левую клавишу выбора (**Option**):
  - 1. Still image включение режима «Фото»
  - 2. *Mute* включение/отключение микрофона
  - 3. Flash on включение/отключение вспышки
  - 5. Image sequence on фотографирование серией
  - 6. Open Gallery открыть галереи (фото, изображения, заставки)
  - 7. Setting настройки
    - 1. Image quality качество съемки
    - 2. Image size размер съемки
    - 3. Video clip quality качество видеосъемки
    - 4. Video clip length установка размера видеосъемки
    - 5. Camera sound звуки камеры
    - 6. Default title название фотографии после сохранения
    - 7. *Image and video storage* установка пути для сохранения фотографий и видеоклипов
    - 8. *Default mode* выбор режима съемки при включении камеры (видео или фото режим по умолчанию)
- 6. Навести на объект, и нажать клавишу «OK» (Record).
- 7. Для удаления видео нажать левую клавишу выбора **«Option» «OK»** еще раз. Для сохранения нажать правую клавишу выбора **(Back)**
- 8.

## Просмотр фотографий:

- 1. Нажать «Menu», выбрать пункт меню «6. Gallery» и нажать клавишу «OK» (Select).
- 2. Выбрать пункт «1. Images» и нажать клавишу «OK» (Select), выбрать фотографию и нажать клавишу «OK» (Open).
- 5. Для редактирования фотографии нажать левую клавишу выбора (Options):
  - 1. View full screen полномасштабный просмотр
  - 2. Delete удалить фотографию
  - 3. Send отправить
  - 4. Rename- переименовать
  - 5. Zoom увеличение масштаба
  - 6. Set contrast установка контрастности
  - 7. Edit image редактировать фото
  - Активируется левой клавишей выбора (Option)
  - Insert text вставить текст
  - Insert frame вставить текст
  - Insert clip-art использовать клипарты
  - Inert image заменить фото

- Crop image «обрезка» изображения
- 8. Print не используется
- 9. Use image установить фоном дисплея, присвоить контакту
  - о Set as wallpaper использовать на дисплее
  - о Set as screensaver использовать как заставку
- о Set as contact image присвоить контакту
- 10. Details дополнительные параметры и информация об изображении
- 11. Open in sequence открыть последовательность

## Просмотр видео:

1. Нажать «Menu», выбрать пункт меню «6. Gallery» и нажать клавишу «OK» (Select).

2. Выбрать пункт «2.Video clips» и нажать клавишу «OK» (Select), выбрать видео и нажать клавишу «OK» (Open).

5. Для изменения дополнительных настроек видео нажать левую клавишу выбора (*Options*):

- 1. View full screen полномасштабный просмотр
- 2. Delete удалить фотографию
- 3. Send отправить
- 4. Rename- переименовать
- 5. Mute audio включить/отключить звук
- 6. Set contrast установка контрастности
- 7. Use image установить фоном дисплея, присвоить контакту
- о Set as screen saver использовать как заставку
- о Set as inc.call video использовать при входящем вызове
- о Set as contact video присвоить контакту
- 8. *Details* дополнительные параметры и информация об изображении

#### дополнительные функции:

#### 1. Автоматическое определение номера (АОН).

№ звонящего высвечивается на экране терминала.

#### 2. Ожидание вызова.

Не прерывая текущего разговора, можно принять ещё один звонок. О втором вызове известят короткие звуковые сигналы. На экране отобразится номер второго абонента. Выбор абонента осуществляется нажатием [Send]. Определив приоритет, отключить одного из абонентов, нажав [End].

#### 3. Трехсторонняя связь.

Организация разговора одновременно с двумя абонентами:

- дозвонившись до абонента №1, набрать № тел. второго абонента и нажать [Send]. После ответа абонента №2 нажатием [Send] устанавливается

#### трёхсторонняя связь.

#### 4. Переадресация вызова.

#### 4.1. Немедленная переадресация.

[\*]+[0]+[2]+[№ телефона для переадресации]+[Send] - включено.

[#]+[0]+[2]+[Send] - выключено.

#### 4.2. Переадресация по «занято».

[\*]+[6]+[7]+[№ телефона для переадресации]+[Send] - включено.

[#]+[6]+[7]+[Send] - выключено.

#### 4.3. Переадресация по «нет ответа».

[\*]+[6]+[1]+[№ телефона для переадресации]+[Send] - включено.

Поступающие звонки будут переведены, если Ваш телефон не отвечает через 3-5 посылок вызова.

[#]+[6]+[1]+[Send] - выключено.

#### 4.4. Переадресация по «занято» и «нет ответа».

[\*]+[2]+[1]+[0]+[№ телефона для переадресации]+[Send] - включено.

[#]+[2]+[1]+[0]+[Send] - выключено.

#### Услуга переадресация вызова активируется оператором связи по заявке клиента.

### ВНИМАНИЕ! ВСЕ ДОПОЛНИТЕЛЬНЫЕ УСЛУГИ ВЫ МОЖЕТЕ АКТИВИРОВАТЬ ЧЕРЕЗ АВТОМАТИЧЕСКУЮ СИСТЕМУ САМООБ-

### СЛУЖИВАНИЯ АБОНЕНТОВ (АССА), ПОЗВОНИВ ПО НОМЕРУ 888!

#### Зарядка аккумуляторной батареи.

**Внимание:** Терминал снабжён Lithium Ion Battery батареей. Заряжать батарею можно по мере необходимости, это не сказывается на емкости батареи. Для увеличения срока службы батареи её необходимо периодически полностью разряжать.

Включите зарядное устройство в электрическую сеть 220 вольт.

Вставьте соединительный шнур в терминал. Выключите зарядное устройство из сети.

В связи с нестабильным напряжением в сети, рекомендуется включать зарядное устройство (ЗУ) в сеть через стабилизатор напряжения. Если заряд не происходит, предоставьте терминал и батарею для ремонта. Наличие ЗУ и документов на терминал обязательно.

### Категорически запрещается:

- отключать батарею от терминала, не выполнив правильную процедуру выключения телефона;
- отключать батарею от терминала во время дозвона и в режиме разговора;
- подключать зарядное устройство от автомобиля во время разговора;
- подключать зарядное устройство от автомобиля к терминалу без батареи;
- включать зарядные устройства в сетевую розетку с подгоревшими или ослабленными контактными клеммами;
- входить и пользоваться пунктом меню, содержащим системные настройки оператора и завода изготовителя.

Всегда отключайте зарядное устройство от сети питания после зарядки батареи.

Компания «Интерднестрком» снимает с себя гарантийные обязательства за несоблюдение пользователем вышеперечисленных пунктов.

### Служба поддержки абонентов: 1199

### Как получить информацию о состоянии лицевого счета.

- 1. 878 текстовое сообщение о состоянии счета и пакете обслуживания
- 2. 881 автоответчик о состоянии счета для абонентов лимитированный пакетов обслуживания (IDC-15, IDC-20, IDC-30, IDC-50, IDC-Престиж)
- 3. 883 сервис управления счетом для абонентов пакета «Simple»
- 4. 888 Автоматическая Система Самообслуживания Абонентов (АССА)
- 5.

www.idknet.com

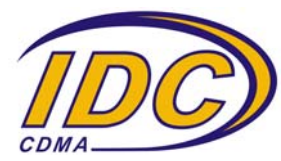